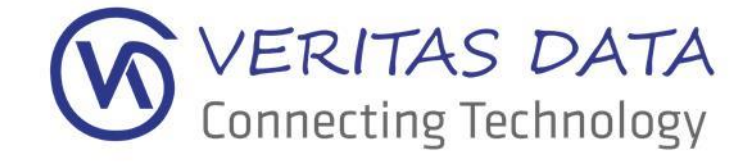

# Anleitung

Folder Observer

Version 1.0.0.0

| Dokument                | ent VERITAS DATA GmbH |  |
|-------------------------|-----------------------|--|
| Version                 | 1.0.0.0               |  |
| Datum                   | 24.05.2019            |  |
| Autor VERITAS DATA GmbH |                       |  |
| Dateiname               |                       |  |
|                         |                       |  |

VERITAS DATA GmbH • Bunsenstraße 2 A • 64293 Darmstadt Tel.: 06151 / 9503850 • Fax: 06151 / 9503856 • Mail: info@veritas-data.de. • Web: www.veritas-data.de

# Inhalt

| 1 | Anle  | eitung  | g Folder Observer              | 3 |
|---|-------|---------|--------------------------------|---|
| 2 | Insta | allatio | on                             | 3 |
| 3 | Kon   | figura  | ation & Bedienung              | 4 |
| Э | 8.1   | Einst   | tellungen                      | 5 |
|   | 3.1.2 | 1       | E-Mail Einstellungen           | 5 |
|   | 3.1.2 | 2       | E-Mail Empfänger               | 5 |
| 3 | 8.2   | Anha    | änge und Nachricht             | 6 |
| Э | 3.3   | Cron    | nJob Einrichtung unter Windows | 7 |
| 4 | Hilfe | e       |                                | 9 |

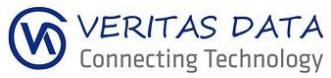

# 1 Anleitung Folder Observer

Dieses Dokument beschreibt die Bedienung und die Funktionsweise des Folder Observer.

Software Bezeichnung: Folder Observer

Version: 1.0.0.0

Hersteller: VERITAS DATA GmbH

Unterstütze Betriebssysteme: Windows Webserver, Linux Webserver.

Systemvoraussetzungen: Ab PHP 5.5.11 und Berechtigungen ConJobs anzulegen.

### **2** Installation

Kopieren Sie den Inhalt der folder-observer.zip in das gewünscht Verzeichnis auf Ihren Webserver und rufen Sie danach die Seite auf in einem beliebigen Browser. Das Standard Passwort für den Login lautet: password

Bitte achten Sie darauf das für das Verzeichnis "config" schreib und leserechte benötigt werden vor dem ersten Start!

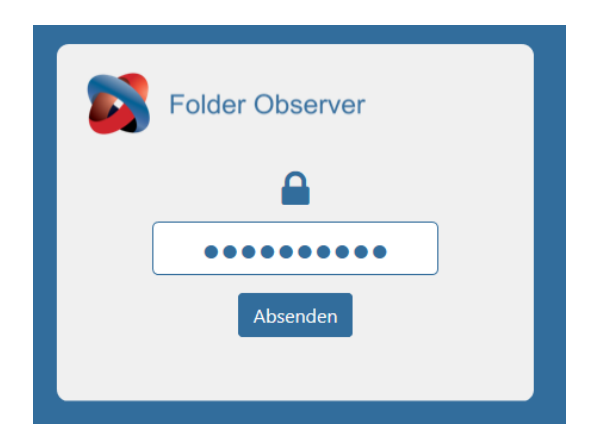

Nach den Login sehen sie jetzt sämtliche Einstellungen die Sie vornehmen können. Als erstes setzten Sie bitte ein neues Passwort und stellen Ihre Wunschsprache ein. Es steht derzeit Deutsch, Englisch, Chinesisch und Russisch zur auswahl. Aktuelle Konfiguration bearbeiten

| Basiseinstellungen                 | Programmeinstellungen |  |  |
|------------------------------------|-----------------------|--|--|
| Neues Passwort für Zugriffsschutz: |                       |  |  |
|                                    |                       |  |  |
| Passwort wiederholen:              |                       |  |  |
|                                    |                       |  |  |
| Sprachauswahl:                     |                       |  |  |
| DE                                 | v                     |  |  |
| Absenden                           |                       |  |  |

Der Folder Observer kann danach konfiguriert werden.

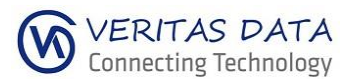

# 3 Konfiguration & Bedienung

Das Menü für den Folder Observer erreichen Sie durch das öffnen der Webseite vom Folder Observer

# Neue Konfigurationdatei Warnung! Es existiert keine Konfigurationsdatei auf dem Server! Basiseinstellungen Programmeinstellungen E-Mail-Einstellugnen: Mailer: $\sim$ PHP-Mail E-Mail-Empfänger: Empfänger 1: E-Mail-Adresse Empfänger 2: E-Mail-Adresse 0 × weiteren Empfänger hinzufügen Anhänge: Verzeichnis auf dem Server: 1 Verzeichnis Unterverzeichnisse durchsuchen Bis zu welcher Tiefe? Keine Einschränkungen (max. Tiefe) Eine Datei pro E-Mail Dateien als ZIP versenden Nur Dateien ab einem bestimmten Datum überwachen: 01.06.2019 Maximale Größe in Mb (Beachten Sie dabei die maximale Größe Ihres Postfachs): 30 Nachricht: Betreff: Neue Datei(en) auf dem Server! Text Anbei finden Sie neue Datei(en) vom Server. Absender Adresse: Absender Adresse Absender Name: Absender Name Absenden

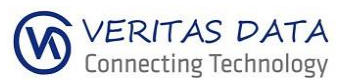

## 3.1 Einstellungen

Hier können Sie die gewünschten Einstellungen vorgenommen werden, aber auch die Feinkonfiguration der Verzeinisse, welche auch nur bis zu einer Scantiefe x und erst ab einem bestimmten Datum vorgenommen werden können.

#### 3.1.1 E-Mail Einstellungen

1. Auswahl der Mailers

Hier stehen Ihnen PHP-Mail, Sendmail und SMTP zur verfügung

E-Mail-Einstellugnen: Mailer: PHP-Mail

Sendmail SMTP

- 2. Bei Sendmail geben Sie bitte das Sendmailverzeichnis an
- 3. Bei SMTP geben Sie bitte ihre SMTP Daten an

#### Zudem sind bei SMTP alle gängigen einstellmöglichkeiten vorhanden

E-Mail-Einstellugnen:

| Mailer:                             |   |
|-------------------------------------|---|
| SMTP                                | ~ |
| Server:                             |   |
| localhost                           |   |
| Port                                |   |
| 25                                  |   |
| SMTP-Sicherheit:                    |   |
| Bitte auswählen                     | ~ |
| SMTP-Authentifizierung: 🖲 Ja 🔿 Nein |   |
| Benutzername:                       |   |
|                                     |   |
| Passwort:                           |   |
|                                     |   |

#### 3.1.2 E-Mail Empfänger

Sie haben die Möglichkeit mehre E-Mail Empfänger anzugeben und diese auch wieder zu löschen.

#### E-Mail-Empfänger:

| impfänger 1:                  |                |   |  |  |
|-------------------------------|----------------|---|--|--|
| @                             | E-Mail-Adresse |   |  |  |
| Empfär                        | mpfänger 2:    |   |  |  |
| @                             | E-Mail-Adresse | × |  |  |
| Weiteren Empfänger hinzufügen |                |   |  |  |

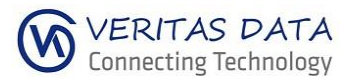

## 3.2 Anhänge und Nachricht

Hier haben Sie die Möglichkeit das Verzeichnis auf dem Server anzugeben und die Art der Verarbeitung einzustellen.

#### Anhänge:

Verzeichnis auf dem Server: Verzeichnis Unterverzeichnisse durchsuchen Bis zu welcher Tiefe? Keine Einschränkungen (max. Tiefe) v Eine Datei pro E-Mail Dateien als ZIP versenden Nur Dateien ab einem bestimmten Datum überwachen: 01.06.2019 Maximale Größe in Mb (Beachten Sie dabei die maximale Größe Ihres Postfachs): 30 Nachricht: Betreff: Neue Datei(en) auf dem Server! Text Anbei finden Sie neue Datei(en) vom Server. Absender Adresse: Absender Adresse Absender Name: Absender Name Absenden

Zudem können Sie auch die Tiefe einstellen bis zu der ein Verzeinis durchsucht werden soll.

| Anhänge:<br>Verzeichnis auf dem Server: |                                                      |  |  |  |
|-----------------------------------------|------------------------------------------------------|--|--|--|
| 7                                       | Verzeichnis                                          |  |  |  |
|                                         | Unterverzeichnisse durchsuchen                       |  |  |  |
| Bis zu welcher Tiefe?                   |                                                      |  |  |  |
| N                                       | Nur Unterverzeichnisse im Hauptverzeichnis (Tiefe 1) |  |  |  |
| Ke                                      | ine Einschränkungen (max. Tiefe)                     |  |  |  |
| Be                                      | nutzerspezifisch                                     |  |  |  |

Nachdem Sie alle Einstellungen nach Ihren Wünschen eingegeben haben klicken Sie auf Absenden. Damit werden alle Einstellungen gesichert und Sie können diese auch gleich testen.

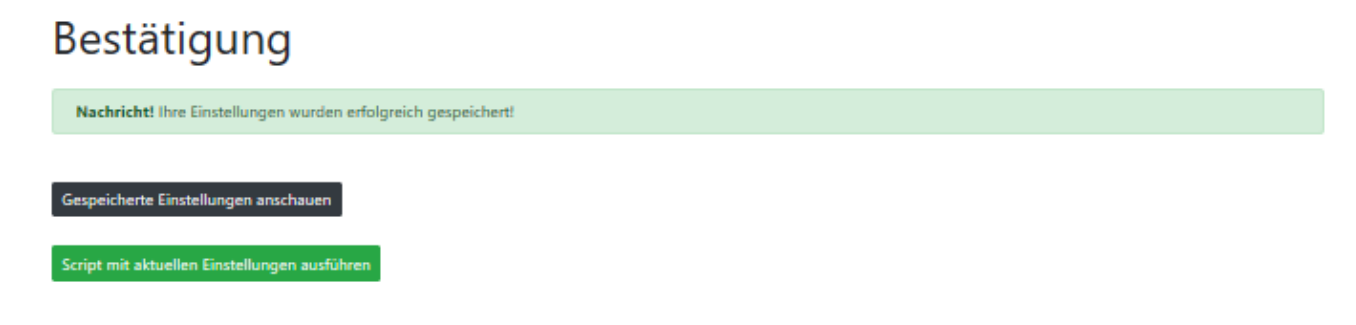

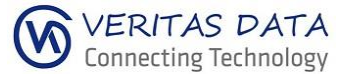

# 3.3 CronJob Einrichtung unter Windows

| 1. Öffnen Sie die                 | 🕑 1. Aufgabenplanung                                                                                                    | ¢        |
|-----------------------------------|----------------------------------------------------------------------------------------------------|----------|
| Aufgabenplanung, diese            | Datei Aktion Ansicht ?                                                                                                    | _        |
| finden Sie auf dem Server         | Aufgabenplanung (Lokal) Name Status Trigger                                                                                                    | —        |
| unter Systemsteuerung\Alle        | Aufgabenplanungsbibliothek     Optimize Sta Bereit Wenn der Computer in     Aufgabenplanungsbibliothek     Optimize Sta Bereit Wenn der Computer in     Einfache Aufgabenztellen                                                               | •        |
| Systemsteuerungselemente\V        | Continize Sta. Bereit: Weon der Computer in      Aufgabe erstellen     Aufgabe erstellen                                                                                                    |          |
| erwaltung\Aufgabenplanung         | Aufgabe importieren                                                                                                    |          |
| 2. Klicken Sie auf "Einfache      | Verlauf für alle Aufgaben deaktivieren                                                                                                    |          |
| Aufgabe erstellen"                | Neuer Ordner Ansicht                                                                                                    | •        |
| 5                                 | C Aktualisieren                                                                                                    | _        |
|                                   | La Pure                                                                                                    |          |
|                                   |                                                                                                    |          |
|                                   |                                                                                                    |          |
|                                   |                                                                                                    |          |
|                                   |                                                                                                    |          |
|                                   |                                                                                                    |          |
| 1. Geben Sie einen von Ihnen frei | Assistent für das Erstellen einfacher Aufgaben                                                                                                    | ×        |
| gewählten Namen ein und           | Einfache Aufgabe erstellen                                                                                                    |          |
| wenn gewunscht noch eine          |                                                                                                    |          |
| Beschreibung                      | Trigger Können Sie eine häufig ausgeführte Aufgabe schneil erstellen.<br>Frigger Können Sie eine häufig ausgeführte Aufgabe schneil erstellen.<br>Können Sie mit dem Befell "Aufgabe artiellen" im Aufgaben für mehrere Aktionen oder Trigger, |          |
| 2. Klicken Sie auf "Weiter >      | Aktion Fertig stellen 1 Name: Folder Observer CronJob                                                                                                    |          |
|                                   | Beschreibung:                                                                                                    |          |
|                                   |                                                                                                    |          |
|                                   |                                                                                                    |          |
|                                   |                                                                                                    |          |
|                                   |                                                                                                    |          |
|                                   |                                                                                                    |          |
|                                   |                                                                                                    |          |
|                                   | 2.                                                                                                    |          |
|                                   | < Zurück Weiter > Abbreche                                                                                                    | <u>n</u> |
| 1. Wählen Sie auf wie oft Sie     | Assistent für das Erstellen einfacher Aufgaben                                                                                                    | ×        |
| diese Aufgabe (Cronjob)           | O Aufgabentrigger                                                                                                    |          |
| automatisch ausführen lassen      | Einfacha Aufrashe arrtallan IV. II. F. A. C. L. A. A. A. A. A.                                                                                                    | _        |
| nochten. In unserem Beispiel      | Trigger    Taglich                                                                                                    |          |
| 2 Klichon Sig auf Woiter >"       | Aktion O Wöchentlich                                                                                                    |          |
| 2. Kitchen Sie auf "Weiter >      | O Monatlich                                                                                                    |          |
|                                   | Beim Start des Computers                                                                                                    |          |
|                                   | O Beim Anmelden                                                                                                    |          |
|                                   | <ul> <li>Bei Protokollierung eines bestimmten Ereignisses</li> </ul>                                                                                                    |          |
|                                   |                                                                                                    |          |
|                                   |                                                                                                    |          |
|                                   |                                                                                                    |          |
|                                   | 2.                                                                                                    |          |
|                                   | < Zurück Weiter > Abbrech                                                                                                    | en       |

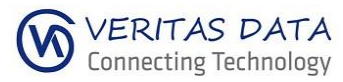

## VERITAS DATA GmbH

| 1. Geben Sie Ihre gewünschten                                                                                                    | Assistent für das Erstellen einfacher                                                                                                    | Aufgaben                                |
|----------------------------------------------------------------------------------------------------|----------------------------------------------------------------------------------------------------|-----------------------------------------|
| Einstellungen an                                                                                                    | 10 Monatlich                                                                                                    |                                         |
| 2. Klicken Sie danach auf "Weiter                                                                                                    | 1                                                                                                    |                                         |
| >"                                                                                                    | Einfache Aufgabe erstellen     Start: 31.05.2019 v     08:00:00 v       Trigger     Monatich     Monate: Januar, Februar, Marz, April       Aktion     Tage: 1       Fertig stellen     Am: Ersten v                                    | Zeitzonenübergreifende Synch.<br>v<br>v |
|                                                                                                    |                                                                                                    | 2.<br>< Zurück Weiter > Abbrechen       |
| 1. Wählen Sie hier bitte                                                                                                    | Assistent für das Erstellen einfacher A                                                                                                    | ufgaben                                 |
| "Programm starten" aus                                                                                                    | Aktion                                                                                                    |                                         |
| 2. Klicken Sie auf "Weiter >"                                                                                                    | Einfache Aufgabe erstellen<br>Trigger<br>Monatlich<br>Aktion<br>Fertig stellen<br>Velche Aktion soll von der Aufgabe ausgeführ<br>Programm starten<br>E-Mail senden (veraltet)<br>Meldung anzeigen (veraltet)                           | t werden?                               |
|                                                                                                    |                                                                                                    | 2.<br>< Zurück Weiter > Abbrechen       |
| 1. Geben Sie bitte den Pfad zur<br>Ihrer php.exe auf dem Server                                                                                                    | Assistent für das Erstellen einfacher A                                                                                                    | ufgaben                                 |
| <ol> <li>Geben Sie bitte hier bitte<br/>zuerst -f und dann Pfad zum<br/>Verzeichnis an wo Sie Folder<br/>Observer installiert mit " an<br/>haben und geben als<br/>Abschluss \cronjob.php" an.</li> <li>Beispiel: -f<br/>"C:\inetpub\wwwroot\folder-<br/>observer\cronjob.php"</li> <li>Klicken Sie auf "Weiter &gt;"</li> </ol> | Einfache Aufgabe erstellen     1.       Trigger     Programm/Skript:       Monatich     [-C:\Program Files\PHP\v7.1\php.exe"       Aktion     2.       Argumente hinzufügen (optional):       Fertig stellen     Starten in (optional): | B.                                      |
|                                                                                                    |                                                                                                    | Abbrechen Abbrechen                     |

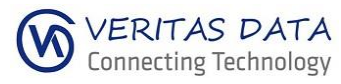

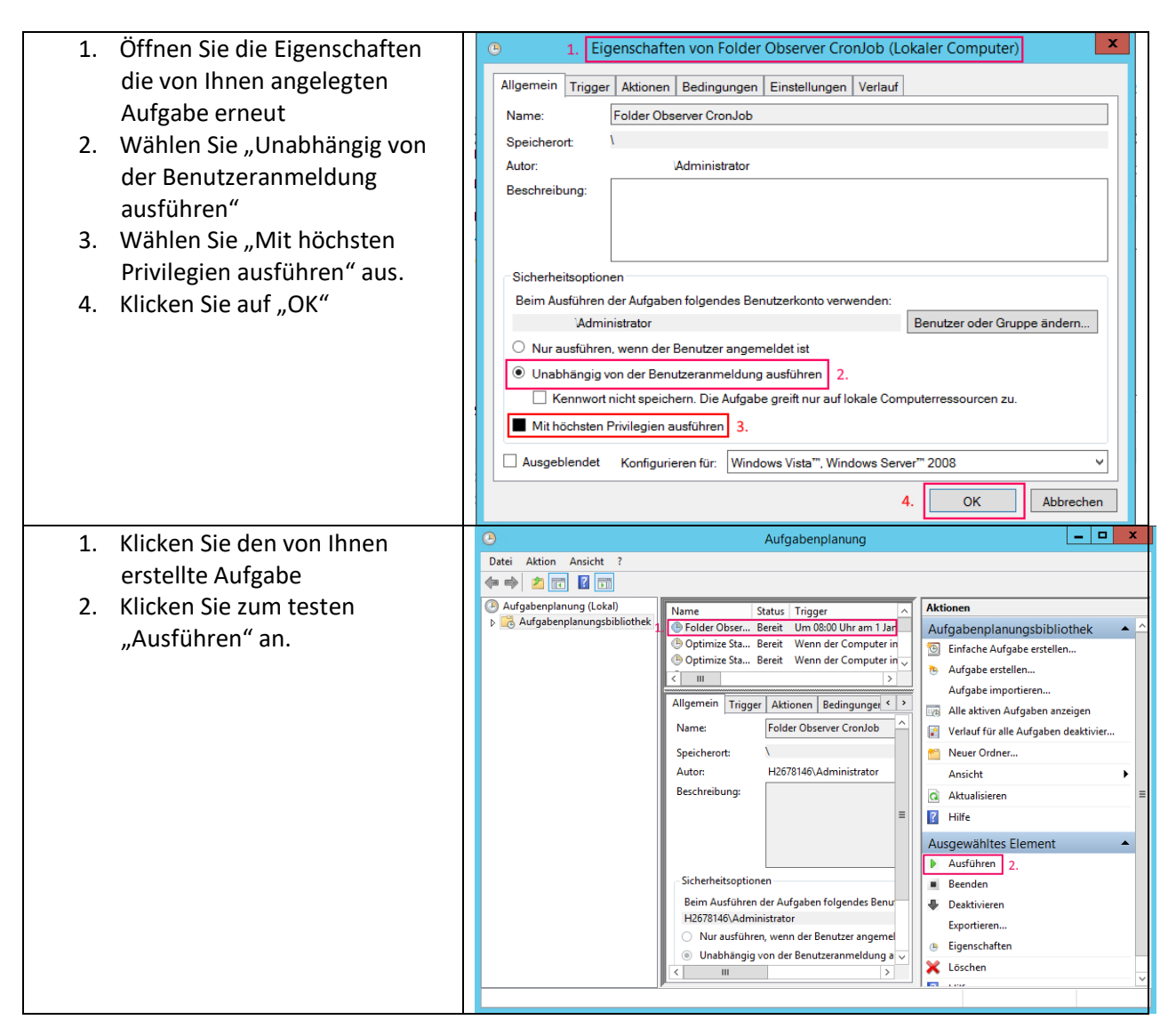

## 4 Hilfe

Bei Fragen kontaktieren Sie uns bitte über unser Support-Center auf www.veritas-data.de. In der Knowlegdebase (FAQ) des Support-Centers finden Sie noch weitere nützliche Tipps.

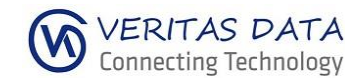